## 1.1.2 Cloud Login

## 1.1.2 Cloud Login

- Open the App
  In Enter JIRA URL Field enter your Cloud URL (<u>ex:</u> infosysta-add.atlassian.net)

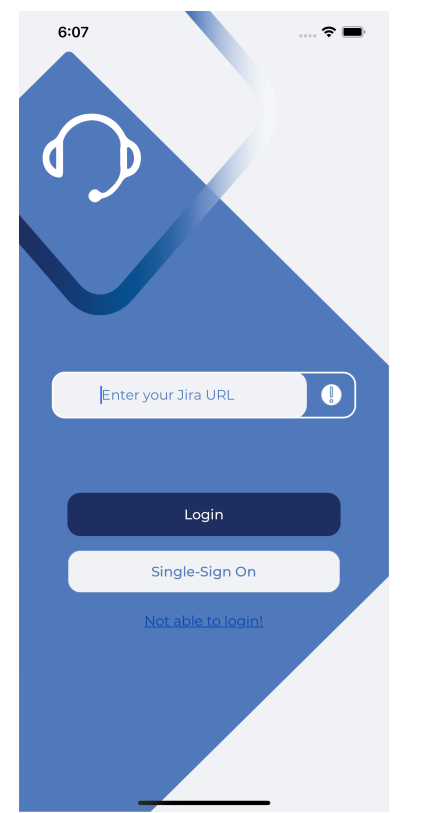

• After that press login button. Login view will appear

• Enter your Email and press Next

| 6:07              |                  | 🗢 🔳                  |
|-------------------|------------------|----------------------|
|                   | Log              | in                   |
| De                | n't have an acco | sunt? <u>Sign up</u> |
|                   | Email            |                      |
|                   | For              | got your password?   |
|                   | Next             |                      |
|                   |                  |                      |
|                   |                  |                      |
|                   |                  |                      |
|                   |                  |                      |
|                   |                  |                      |
|                   |                  |                      |
|                   |                  |                      |
| $\langle \rangle$ |                  |                      |

• If you are Admin then you will be redirect to WebView to Login

| 6:   | 09                                  | 🕈 🗖 | Þ |
|------|-------------------------------------|-----|---|
| Back | Cloud Login                         |     |   |
|      | <del>,</del> Jira                   |     |   |
|      | Log in to your account              |     |   |
|      | Enter email                         |     |   |
|      | Continue                            |     |   |
|      | OR                                  |     |   |
|      | <b>G</b> Continue with Google       |     |   |
|      | Continue with Microsoft             |     |   |
|      | Continue with Apple                 |     |   |
|      | Can't log in? • Sign up for an acco | unt |   |
|      | Privacy Policy + User Notice        |     |   |
|      |                                     |     |   |
|      |                                     |     |   |

| <br> | 5 |
|------|---|
|      |   |

• Else if you are Customer then Password field will Appear. Enter your Password and press Login

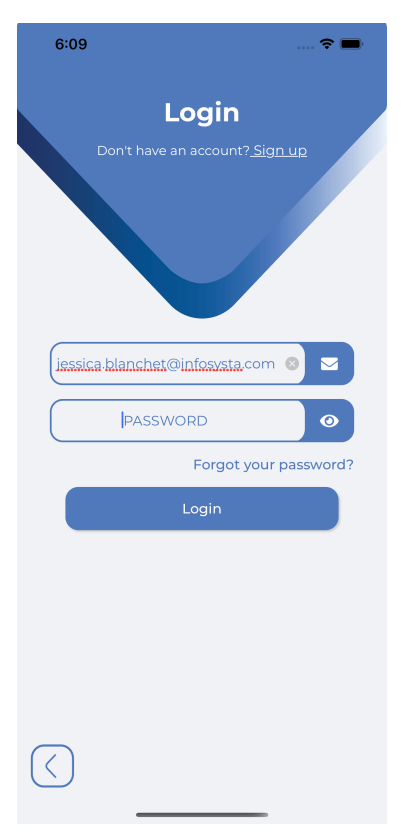